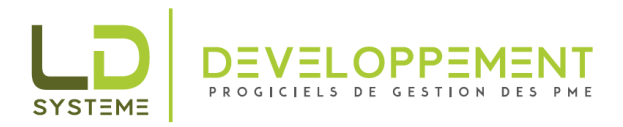

13 avenue du Général de Gaulle 26300 BOURG DE PEAGE Tél : 04 75 70 85 05 Fax : 04 75 70 85 07 www.ldsysteme.fr info@ldsysteme.fr

Société du groupe LD SYSTEME Informatique SARL au capital de 35 000 € - Siret 48464057800015 - Code APE 6202A - n° TVA FR95484640578

## Installation comptabilité AS400

## A partir de fichiers SAVF contenus dans InsV11Savf

#### ATTENTION : la V11 ne s'installe que sur OS400 version >= V6R1M0

Vous avez reçu un lien de téléchargement permettant de récupérer le fichier *InsV11Savf.zip* Après avoir téléchargé ce fichier, décompressez-le sur votre PC.

Le répertoire InsV11Savf issu de la décompression contient :

Un fichier texte donnant la version et le niveau de la comptabilité. Un fichier batch permettant de restaurer la bibliothèque *InsV11Savf*. Un fichier contenant le fichier SAVF de la bibliothèque *InsV11Savf*. Le même fichier SAVF sous le nom de *INSV11SAVF.FILE* 

Pour installer la comptabilité AS400, procédez comme suit :

1. Double-cliquez sur Install.bat.

La procédure demande l'adresse IP de l'AS400, un nom d'utilisateur disposant de suffisamment de droits pour transférer un fichier par FTP dans QGPL et son mot de passe :

| C:\WINDOWS\system32\cmd.exe |         |                |  |  |  |  |
|-----------------------------|---------|----------------|--|--|--|--|
| Adresse IP de               | 1'AS400 | >192.168.1.100 |  |  |  |  |
| USER AS400                  |         | >QSECOFR       |  |  |  |  |
| Mot de passe                |         | >              |  |  |  |  |

Cette procédure utilise FTP pour restaurer la bibliothèque *InsV11Savf* ; le serveur doit disposer d'un service FTP correctement configuré.

C:\WINDOWS\system32\cmd.exe

Adresse IP de l'AS400 >192.168.1.100 USER AS400 >QSECOFR Mot de passe Connecté à 192.168.1.100. 220-QTCP at 192.168.1.100 220 Connection will close if idle more than 5 minutes. ftp> user QSECOFR 331 Enter password. 230 QSECOFR logged on. ftp> binary 200 Representation type is binary IMAGE. ftp> nameftp 0 Commande non valide. ftp> cd qgpl 250 "QGPL" is current library. ftp> QUOTE RCMD DLTF FILE(QGPL/INSV11SAVF) 550-Error occurred on command DLTF FILE(QGPL/INSV11SAVF). 550 Object INSV11SAVF de QGPL type \*FILE non trouvé. ftp> QUOTE RCMD CRTSAVF FILE(QGPL/INSV11SAVF) 250 Command CRTSAVF FILE(QGPL/INSV11SAVF) successful. ftp> PUT INSV11SAVF 200 PORT subcommand request successful. 150 Sending file to member INSV11SAVF in file INSV11SAVF in library QGPL.

# ATTENTION : si cela ne fonctionne pas, se reporter à la méthode en fin de document.

2. Une fois le transfert terminé, ouvrez une session AS400 (de préférence avec QSECOFR) et entrez les commandes suivantes :

addlible insv11savf call QINSTSAVF

Un premier écran s'affiche, proposant l'installation de LDCompta et des outils. Sauf cas particulier, vous voudrez installer l'ensemble de composants et laisser le programme d'installation interagir avec le système, en plaçant un « O » dans chacun des champs de saisie. Validez par la touche [Entrée].

|                                                                   | LD S<br>i<br>T<br>F                             | YSTEME Infor<br>nfo@ldsystem(<br>él 04 75 70 8<br>ax 04 75 02 ( | matique<br>e.fr<br>85 05<br>69 32                                                      |       |
|-------------------------------------------------------------------|-------------------------------------------------|-----------------------------------------------------------------|----------------------------------------------------------------------------------------|-------|
| Indiquez le(s) pro                                                | duit(s) à ins                                   | taller, puis                                                    | appuyez sur ENTREE.                                                                    |       |
| <u>Progiciels</u><br>LDCompta<br>* LDOutils<br>(*) Composants ind | <u>Version</u><br>11,0<br>01,1<br>ispensables a | <u>Niveau</u><br>001<br>109<br>u fonctionne                     | <u>Installer</u><br>O O=Oui, N=Non<br>O O=Oui, N=Non<br>ment des logiciels LD SYSTEME. |       |
| <u>Choix à l'exécut</u><br>Réponse automa                         | <u>ion</u><br>tique aux mes                     | sages d'inte                                                    | rrogation <u>O</u> O=Oui, N=Non                                                        |       |
|                                                                   |                                                 |                                                                 |                                                                                        |       |
| F3=Exit F12=Annu                                                  | ler                                             |                                                                 | 10                                                                                     | 0/055 |

LD SYSTEME Informatique - Tél : 04 75 70 85 00 - Fax : 04 75 02 69 32 - Support technique : 04 75 70 85 05 - Email : support @ldsysteme.fr

L'installeur commence par LDCompta version 11. Vous pouvez choisir de restaurer une version récente du dossier de démonstration « Z » en plus des nouveaux programmes en saisissant un « O » sur la deuxième ligne.

INSTALLATION DU PROGICIEL COMPTABILITE LD SYSTEME

Après avoir choisi le(s) module(s) à installer, il vous suffira de confirmer les différentes étapes d'installation chaque fois que cela vous sera demandé. Version : 11,00 <u>Références du produit à installer</u> Niveau : 001 <u>Références actuelles du produit</u> Version : 10,00 Niveau : 019 Bibliothèques de programmes . . . . . . . . 0 O=Oui, N=Non O=Oui, N=Non Mise à niveau des dossiers comptables . . . . <u>N</u> O=Oui, N=Non Si vous ne souhaitez pas installer maintenant ce progiciel, appuyez sur F12=Annuler. Appuyez sur ENTREE pour lancer l'installation. F3=Exit F10=Modifier options F12=Annuler ENTREE=Lancer l'installation мΑ 10/056 А

Validez par la touche [Entrée].

L'installeur poursuit avec l'installation de la bibliothèque d'outils PGMTOOLS/LD Outils.

```
INSTALLATION DE LA BIBLIOTHEQUE DES OUTILS LD SYSTEME
                          Bibliothèque PGMTOOLS
Vous avez demandé l'installation de la bibliothèque des outils.
Cette installation va être automatique, il vous suffira de confirmer
les différentes étapes d'installation chaque fois que cela vous sera demandé.
<u>Références du produit à installer</u>
                                      Version : 01,1 Niveau : 109
Références actuelles du produit Version : 1,10 Niveau : 109
Si vous ne souhaitez pas installer maintenant cette bibliothèque,
appuyez sur F12=Annuler.
Appuyez sur ENTREE pour lancer l'installation.
F3=Exit
          F12=Annuler
MА
     A
                                                                          01/001
```

Validez par la touche [Entrée].

L'installation est terminée. Pour en savoir plus sur la suite des opérations, référez-vous à la documentation d'installation standard ; elle explique notamment comment lancer le programme ou effectuer la migration d'un dossier comptable d'une version précédente en version 11.

### Mode d'installation alternative si FTP ne fonctionne pas. à effectuer sur un poste contenant System I Navigator

- Créer un fichier SAVF nommé INSV11SAVF dans la bibliothèque QGPL. CRTSAVF FILE (QGPL/INSV11SAVF) et entrée.
- Ouvrir System I navigator et développer QSYS.LIB/QGPL.LIB qui doit contenir INSV11SAVF.FILE

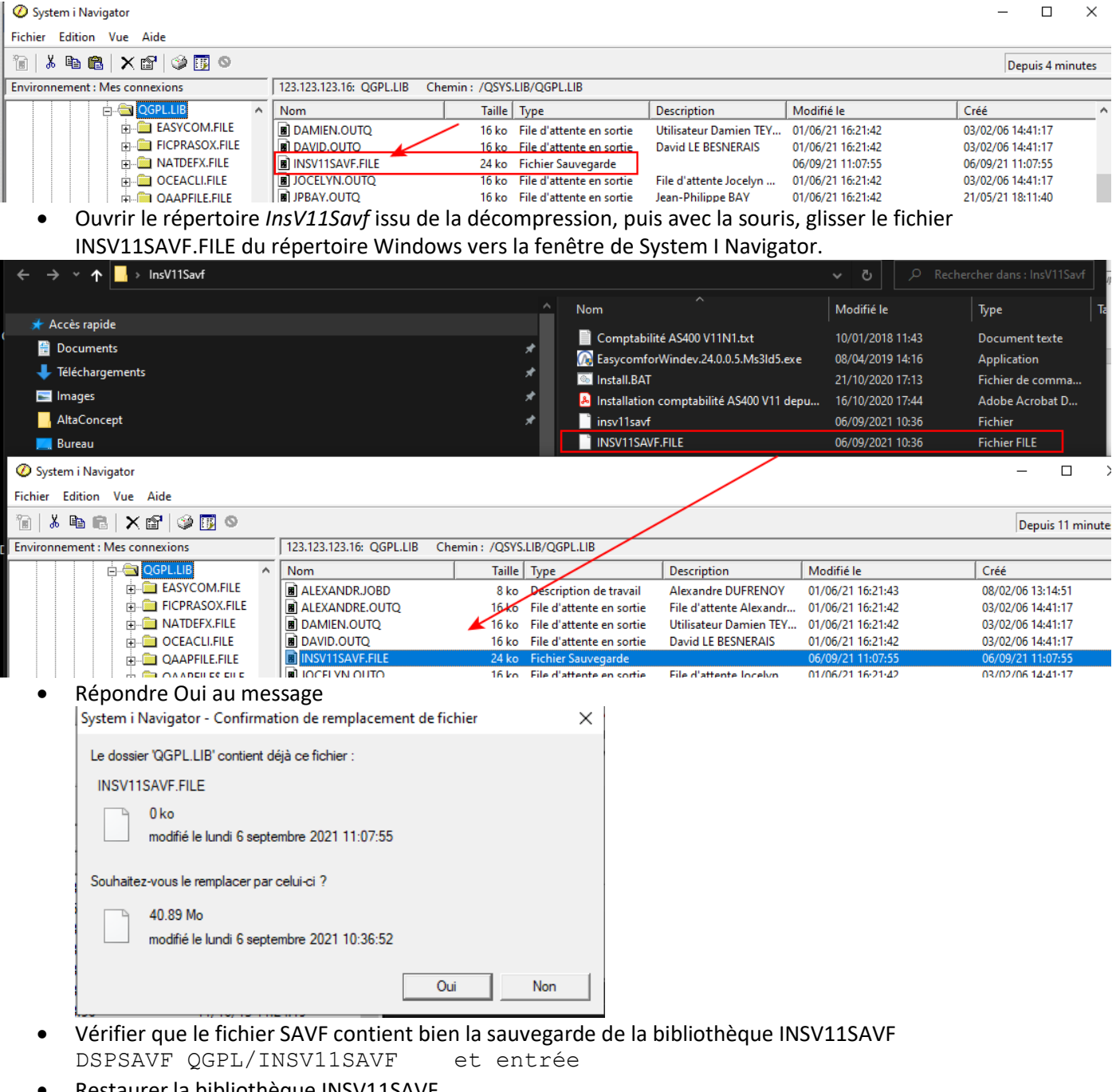

Restaurer la bibliothèque INSV11SAVF CALL QCMD et entrée RSTLIB SAVLIB(INSV11SAVF) DEV(\*SAVF) SAVF(QGPL/INSV11SAVF) MBROPT(\*ALL) ALWOBJDIF(\*ALL) et entrée

### Reprendre à l'étape 2.